() CULF-WEB 初回利用手続きガイド(携帯版)

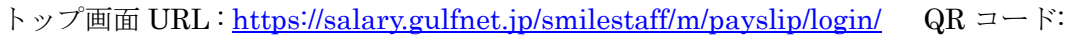

### 1. トップ画面

「初めてご利用になる方」をクリックします。

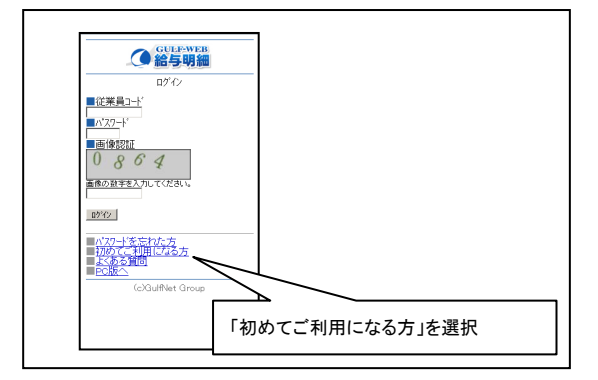

### 3. 本人確認

利用者が本人であることを確認するための情報を入力し

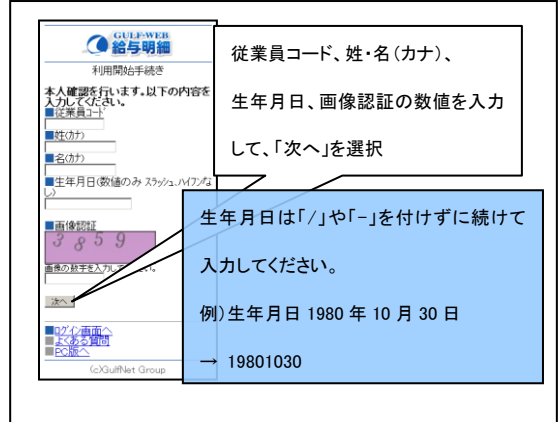

# ます。※注)従業員コードは8桁前0で入力して下さい。

### 5. メール受信

登録したアドレスに登録確認メールが届きます。

受信したメールに記載された URL にアクセスします。

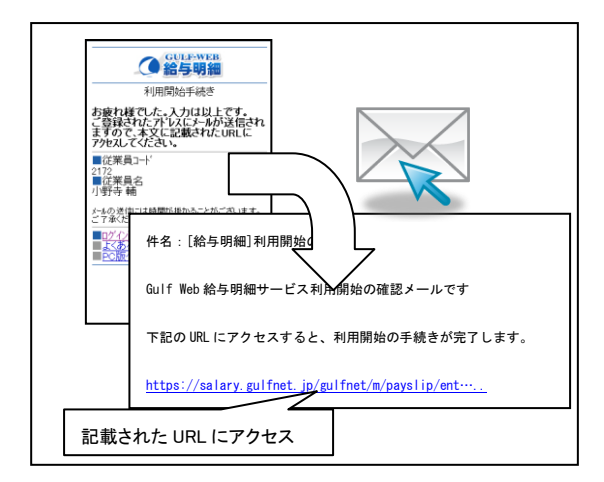

## 2. 利用開始までのガイド

内容を確認して「次へ」をクリックします。

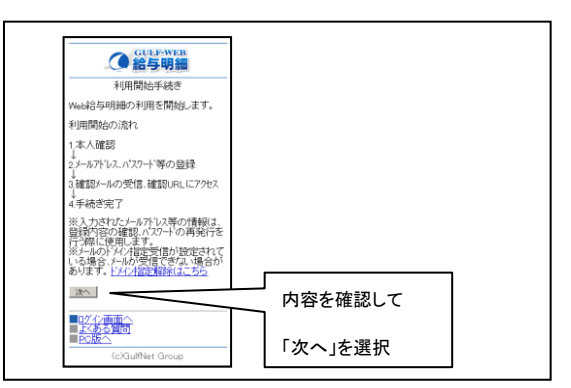

### 4. 認証設定

します。

パスワード、メールアドレス、秘密の質問と回答を入力

| GULF-WEB<br>給与明細                                              |                |
|---------------------------------------------------------------|----------------|
| 利用開始手続き                                                       |                |
| 個人認証の設定を行います。以下<br>の内容を入力してください。                              |                |
| ■従業員コート'<br>2172                                              |                |
| ■従業員名<br>小野寺 輔                                                |                |
| ログインパスワート                                                     |                |
| ロクインハキスワート(「確認を)                                              |                |
| <b>▶</b> →ルアドレス                                               |                |
| <ul> <li>■秘密の質問</li> <li>● PXは父の旧姉は?</li> <li>■ 答え</li> </ul> | パスワード、メールアドレス、 |
| 登録後、確認のメールが送信されます。受信可能<br>なメールアドルスを指定してください。                  | 秘密の質問・回答を入力して、 |
| 登続                                                            |                |
| ログ化画面へ<br>上、ある質問                                              | 「登録」を選択        |
| - CORX - S                                                    |                |

## 6. 利用開始手続き完了

以上で初回利用手続きは完了です。トップ画面で従業員 コードとパスワードを入力し、ログインしてください。

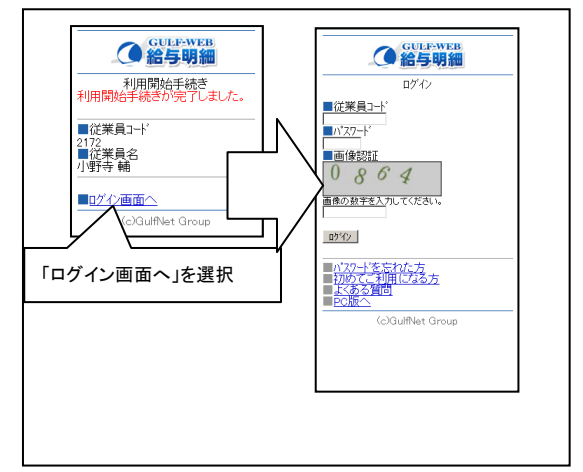

※メールアドレス、秘密の質問は、パスワードを忘れたとき、新しいパスワードを再発行するために使用します。

※ドメイン指定受信が設定されている場合は、以下ドメインの指定受信設定を行ってください。

ドメイン指定受信対象アドレス: gulfnet. co. jp

※メールフィルタが設定されていると、確認メールが届かない場合があります。

その場合はフィルタの解除を行なうか、他にお持ちのアドレスで再度利用手続きを行なってください。

※メールアドレスの頭文字にハイフン「・」が入ったものは使用できません。

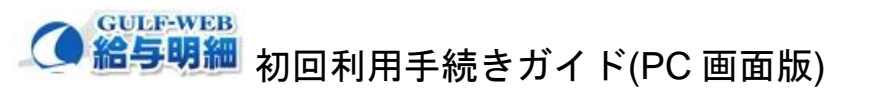

トップ画面 URL: <u>https://salary.gulfnet.jp/smilestaff/payslip/login/</u> QR コード:

## 1. トップ画面

2. 利用開始までのガイド

「初めての方はこちら」をクリックします。

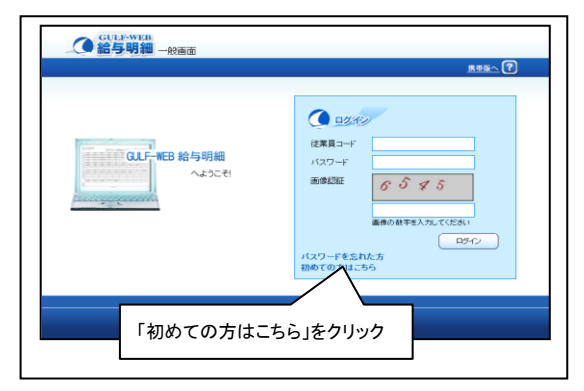

## 3. 本人確認

利用者が本人であることを確認するための情報を入力します。※注)従業員コードは8桁前0で入力して下さい。

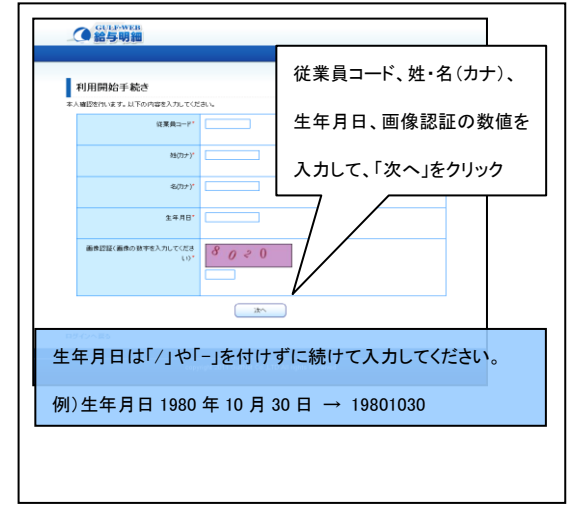

# 5. メール受信

登録したアドレスに登録確認メールが届きます。 受信したメールに記載された URL にアクセスします。

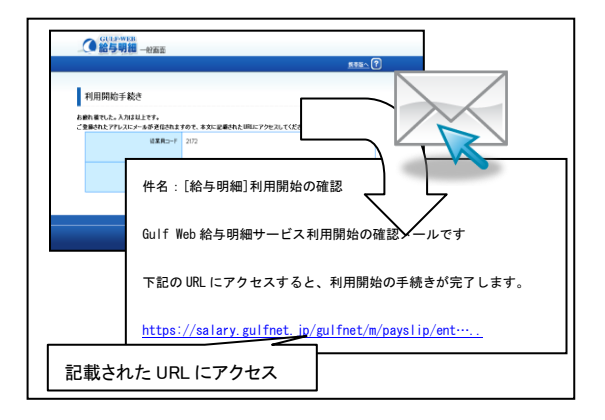

# 内容を確認して「次へ」をクリックします。

| 利用開始手続き                                                                                                    |                                    |
|----------------------------------------------------------------------------------------------------|------------------------------------|
| Web結与明確の利用を開始します。<br>利用開始の流れ                                                                                                    | 内容を確認して                            |
| 1.本、編記<br>1.本、編記<br>2.メールアドレス、パスワード等の重勝<br>1<br>3. 電防・ールの支化、確認いりはこクセス<br>1<br>4. 年齢数です<br>※入力されたメールプドレス等の情報は、生活内容の確認<br>※入ったがアメントが学びなり推定が認知意味ないでいる増生、メール | 「次へ」をクリック<br>5.120-10月<br>の第1日日ます. |
|                                                                                                    | · 本へ                               |
| ログインへ戻る                                                                                                    |                                    |

## 4. 認証設定

パスワード、メールアドレス、秘密の質問と回答を入力

します。

| 利用的病子れざ               |                       |                 |
|-----------------------|-----------------------|-----------------|
| 個人問題の課題き代います。以下の内容を入力 | してください。               |                 |
| <b>设度用</b> □+ド        | 2172                  | 秘密の質問・回答を入力して、  |
| 议莱良石                  | 小野寺 鶴                 |                 |
| 1120-1*               |                       | 「次へ」をクリック       |
| バスワード(第四)*            |                       |                 |
| メールアドレス。              |                       |                 |
| 経営の発展                 | ₩20322089931 <b>×</b> |                 |
| 答え、病療体育たまは死用しないでくれたり  |                       |                 |
| 入力したメールア              | アレスに確認メールが逆信され        | <i>k</i> .      |
|                       | ×~                    |                 |
| リダインへ戻る               |                       |                 |
|                       |                       |                 |
|                       |                       | rights Reserved |

# 6. 利用開始手続き完了

以上で初回利用手続きは完了です。トップ画面で従業員 コードとパスワードを入力し、ログインしてください。

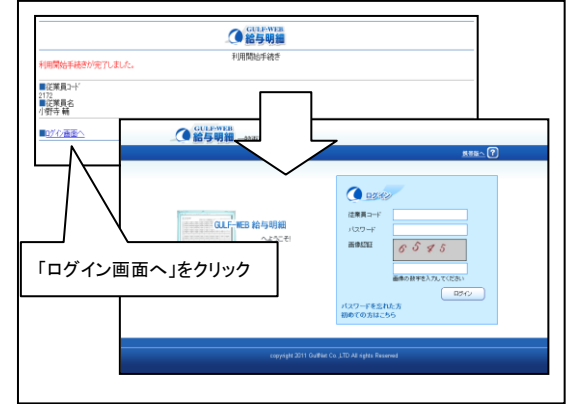

※メールアドレス、秘密の質問は、パスワードを忘れたとき、新しいパスワードを再発行するために使用します。

※メールフィルタが設定されていると、確認メールが届かない場合があります。

※メールアドレスの頭文字にハイフン「・」が入ったものは使用できません。

端末の種類によっては正常に開かない場合がありますので、その際には携帯版よりシステムをご利用ください。